# 【原创】实验吧此处无声WP

# 原创

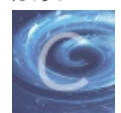

随笔专栏收录该内容

3篇文章 0 订阅 订阅专栏

### 实验吧此处无声WP

step1 Get软件 step2 PEID初步分析 step3 OD逆向

## step1 Get软件

实验吧下载软件,http://ctf5.shiyanbar.com/crack/5/ Get基本要求:找出nsfocus的正确注册码。

step2 PEID初步分析

先PEID,发现有壳,尝试脱壳失败,大致的流程是启动时先调用LoadLibrary加载kernel32.dll,然后调用GetProcAddress把函数 加载到内存中。

| PEiD v0.95 🕍   |                          |             |                | X                   |
|----------------|--------------------------|-------------|----------------|---------------------|
| 文件: C:\E\sa    | mple\CrackMe2.exe        |             |                | 浏览                  |
| 入口点: 💿         | 0001579                  | EP 段:       | . Encoded      | $\square$           |
| 文件偏移: 0        | 0001579                  | 首字节:        | B8, 7A, E9, 3F | $\overline{\Sigma}$ |
| 连接器版本: 6.      | 0                        | 子系统:        | Win32 GUI      | $\sum$              |
| PESniffer: Unk | nown                     |             |                | $\ge$               |
| PEiDDSCAN: yod | a's Protector v1.02 (.dl | 1,.oex) ->. | Ashkbiz Danehk | $\sum$              |
| 多文件扫描 @        | ) 查看进程 (I)               | 扩展信息        | 插件             |                     |
| 🗹 总在最前 🛽       | ) 选项 @ ****              | 关于创         | net/tole遇出     | 188                 |

使用插件查找到OEP地址4027F0

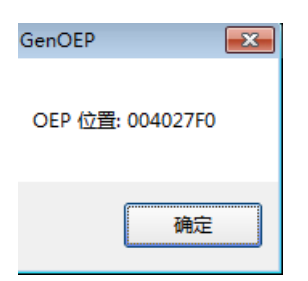

## step3 OD逆向

加载OD,下硬件断点he 4027f0,然后F9执行,程序直接停在了EOP,比较欣慰。

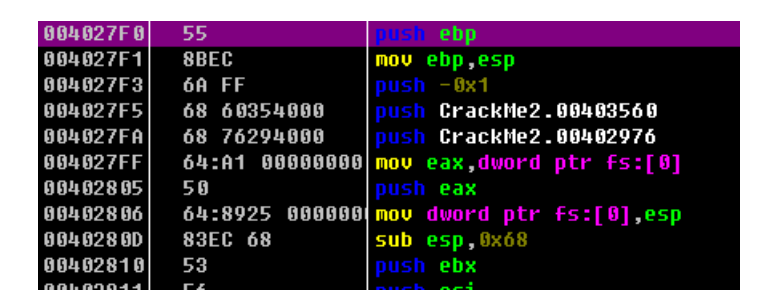

用户名输入nsfocus,注册信息testtest,提示失败

| Ç | • CrackMe 2011 # 3 | 对不起 |   |
|---|--------------------|-----|---|
|   | -注册信息              |     | ĺ |
|   | 用户 nsfoucs         |     | [ |
|   | 注册 testtest        |     | ł |
|   |                    | 确定  | C |

OD下端口 bp MessageBoxA,并初步分析如下:

1. 先获取用户名并计算长度 EDI0018F648 ASCII "nsfocus"

| 00401762 | E8 3D100000    | <pre>call CrackMe2.004027A4</pre>           | jmp 到 mfc42.#CWnd::GetWind      |
|----------|----------------|---------------------------------------------|---------------------------------|
| 00401767 | 8D4C24 38      | <pre>lea ecx,dword ptr ss:[esp+0x38]</pre>  |                                 |
| 0040176B | E8 F0010000    | call CrackMe2.00401960                      |                                 |
| 00401770 | 8DBC24 D400000 | <pre>lea edi,dword ptr ss:[esp+0xD4]</pre>  | 用户名                             |
| 00401777 | 83C9 FF        | or ecx,-0x1                                 |                                 |
| 0040177A | 3300           | xor eax,eax                                 |                                 |
| 0040177C | C78424 E001000 | <pre>mov dword ptr ss:[esp+0x1E0],0x0</pre> |                                 |
| 00401787 | F2:AE          | <pre>repne scas byte ptr es:[edi]</pre>     |                                 |
| 00401789 | F7D1           | not ecx                                     |                                 |
| 0040178B | 49             | dec ecx                                     | 用户名长度                           |
| 0040178C | 51             | push ecx                                    |                                 |
| 0040178D | 8D8C24 D800000 | <pre>lea ecx,dword ptr ss:[esp+0xD8]</pre>  | https://blog.code.pot/coloc0000 |
| 00401794 | 51             | push ecx                                    | nttps://biog.csdn.net/zoleo8088 |

2. 取注册信息的输入,并判断是否是32字节0~9\A-F之间的数据,判断为MD5。

于是计算nsfocus的MD5填入注册文本框,通过分析把数据内容保存到下面的地址

 0018F648
 42
 39
 42
 37
 44
 43
 34
 32
 31
 45
 30
 30
 35
 42
 B9B7DD1C421E005B

 0018F658
 43
 39
 41
 37
 46
 37
 30
 42
 38
 34
 33
 44
 30
 45
 C9A7F70B848E3D0E

| 00401700 | 00 04010000    | hasi aviat                                 |                                  |
|----------|----------------|--------------------------------------------|----------------------------------|
| )04017B8 | 50             | push eax                                   |                                  |
| )04017B9 | 8D4B 64        | <pre>lea ecx,dword ptr ds:[ebx+0x64]</pre> |                                  |
| )04017BC | E8 E30F0000    | call CrackMe2.004027A4                     | jmp 到 mfc42.#CWnd::GetWindowText |
| )04017C1 | 8D8C24 D400000 | <pre>lea ecx,dword ptr ss:[esp+0xD4]</pre> |                                  |
| 004017C8 | 51             | push ecx                                   |                                  |
| )04017C9 | 8BCB           | mov ecx,ebx                                |                                  |
| )04017CB | E8 A0000000    | call CrackMe2.00401870                     | 判断是否是MD5,且全部大写                   |
| )04017D0 | 8500           | test eax,eax                               |                                  |
| 004017D2 | <b>74 54</b>   | <mark>je</mark> short CrackMe2.00401828    |                                  |
| )04017D4 | 8D5424 18      | <pre>lea edx,dword ptr ss:[esp+0x18]</pre> |                                  |
|          |                |                                            |                                  |

#### 3. sub4018C0的目的是吧输入的MD5的数据由字符串转换为hex,保存到下面的地址

| 0018F58C | B9 | Β7 | DD | 1C | 42 | 1E | 00 | 5B | C9 | Α7 | F7 | 0B | 84 | 8E | 3D | 0E | 狗?B.[骚?剮=  |
|----------|----|----|----|----|----|----|----|----|----|----|----|----|----|----|----|----|------------|
| 0018F59C | 05 | 72 | 87 | D9 | ED | 85 | 6A | DA | B2 | 97 | CF | 63 | 56 | С3 | 61 | 8A | r囐韰j诓椣cV胊? |

### 然后比较上面两行是否相同,如果相同则成功。 那么问题来了18F59C的数据怎么来的?

| 88481713   | 51             | nush ecx                                                   |                                             |
|------------|----------------|------------------------------------------------------------|---------------------------------------------|
| 004017C9   | 8BCB           | mov ecx.ebx                                                |                                             |
| 004017CB   | E8 A0000000    | call CrackMe2.00401870                                     | 判断是否是MD5. 日全部大写                             |
| 004017D0   | 8500           | test eax.eax                                               |                                             |
| 004017D2   | 74 54          | ie short CrackMe2.00401828                                 |                                             |
| 004017D4   | 8D5424 18      | lea edx.dword ptr ss:[esp+0x18]                            |                                             |
| 004017D8   | 56             | push esi                                                   |                                             |
| 004017D9   | 8D8424 D800000 | <pre>lea eax.dword ptr ss:[esp+0xD8]</pre>                 |                                             |
| 004017E0   | 52             | push edx                                                   |                                             |
| 004017E1   | 50             | push eax                                                   |                                             |
| 004017E2   | 8BCB           | mov ecx,ebx                                                |                                             |
| 004017E4   | E8 D7000000    | call CrackMe2.004018C0                                     | MD5 string to hex                           |
| 004017E9   | 8D4C24 0C      | <pre>lea ecx,dword ptr ss:[esp+0xC]</pre>                  |                                             |
| 004017ED   | 6A 10          | push 0x10                                                  |                                             |
| 004017EF   | 51             | push ecx                                                   |                                             |
| 004017F0   | E8 FBF9FFFF    | call CrackMe2.004011F0                                     |                                             |
| 004017F5   | 8D5424 24      | <pre>lea edx,dword ptr ss:[esp+0x24]</pre>                 |                                             |
| 004017F9   | 8D4424 24      | <pre>lea eax,dword ptr ss:[esp+0x24]</pre>                 |                                             |
| 004017FD   | 52             | push edx                                                   |                                             |
| 004017FE   | 50             | push eax                                                   |                                             |
| 004017FF   | E8 ECFAFFFF    | <pre>call CrackMe2.004012F0</pre>                          |                                             |
| 00401804   | 83C4 10        | add esp,0x10                                               |                                             |
| 00401807   | B9 04000000    | mov ecx,0x4                                                |                                             |
| 0040180C   | 8D7C24 1C      | <pre>lea edi,dword ptr ss:[esp+0x1C]</pre>                 |                                             |
| 00401810   | 8D7424 2C      | <pre>lea esi,dword ptr ss:[esp+0x2C]</pre>                 |                                             |
| 00401814   | 33D2           | xor edx,edx                                                |                                             |
| 00401816   | F3:A7          | <pre>repe cmps dword ptr es:[edi],dword ptr ds:[esi]</pre> |                                             |
| 00401818   | 5E             | pop esi                                                    | 0018F58C                                    |
| 00401819 👃 | 75 OD          | <mark>jnz</mark> short CrackMe2.00401828                   |                                             |
| 0040181B   | 52             | push edx                                                   |                                             |
| 0040181C   | 68 64404000    | push CrackMe2.00404064                                     | ASCII "恭喜"                                  |
| 00401821   | 68 58404000    | push CrackMe2.00404058                                     | ASC https: <u>护册</u> 成或.cbsdn.net/zoleo8088 |
| 00401826   | FB AC          | imn short CrackMe2,00401834                                |                                             |

#### 4. 重新跟踪分析发现, sub401AA0把输入的"nsfoucs"进行了MD5,并保存在0018F59C

| 0040179E | 805424 28      | lea eux,uwuru ptr ss:[esp+uxz8]            |              |
|----------|----------------|--------------------------------------------|--------------|
| 004017A2 | 8D4C24 38      | <pre>lea ecx,dword ptr ss:[esp+0x38]</pre> |              |
| 004017A6 | 52             | push edx                                   |              |
| 004017A7 | E8 F4020000    | call CrackMe2.00401AA0                     | MD5(nsfocus) |
| 004017AC | 8D8424 D400000 | <pre>lea eax,dword ptr ss:[esp+0xD4]</pre> |              |
| 004017B3 | 68 04010000    | push 0x104                                 |              |
| 00401788 | 50             | push eax                                   |              |
| 004017B9 | 8D4B 64        | <pre>lea ecx,dword ptr ds:[ebx+0x64]</pre> |              |

5. 然后才到步骤3,此时18F58C==18F59C

| 004017E0                         | 52                      |                |                |                |                | pust           | e              | ix             |                                                                                                    |                |                 |                |                |                |                |                                                  |   |           |          |
|----------------------------------|-------------------------|----------------|----------------|----------------|----------------|----------------|----------------|----------------|----------------------------------------------------------------------------------------------------|----------------|-----------------|----------------|----------------|----------------|----------------|--------------------------------------------------|---|-----------|----------|
| 004017E1                         | 50                      |                |                |                |                |                | i ea           | ах             |                                                                                                    |                |                 |                |                |                |                |                                                  |   |           |          |
| 004017E2                         | 8B(                     | B              |                |                |                | mov            | eca            | c, el          | x                                                                                                    |                |                 |                |                |                |                |                                                  |   |           |          |
| 004017E4                         | E8                      | D70            | 000            | 90             |                | cal]           | Cı             | racl           | <me:< td=""><td>2.00</td><td>940</td><td>18C)</td><td>5]</td><td></td><td></td><td></td><td></td><td>MD5 strin</td><td>g to hex</td></me:<> | 2.00           | 940             | 18C)           | 5]             |                |                |                                                  |   | MD5 strin | g to hex |
| 004017E9                         | 8D1                     | IC24           | 00             |                |                | lea            | eca            | ( , di         | vori                                                                                                    | i pt           | tr s            | 55:            | [es]           | p + Øx         | <b>(C)</b>     |                                                  |   |           |          |
| 004017ED                         | 6A                      | 10             |                |                |                |                | 0)             | <b>(10</b>     |                                                                                                    |                |                 |                |                |                |                |                                                  |   |           |          |
| 004017EF                         | 51                      |                |                |                |                |                | e e            | X:             |                                                                                                    |                |                 |                |                |                |                |                                                  |   |           |          |
| 004017F0                         | E8                      | FBF            | 9FFI           | FF             |                | cal]           | Ct             | racl           | <me:< td=""><td>2.01</td><td>940</td><td>11F)</td><td>5]</td><td></td><td></td><td></td><td></td><td></td><td></td></me:<>                  | 2.01           | 940             | 11F)           | 5]             |                |                |                                                  |   |           |          |
| 004017F5                         | 8D5                     | 424            | 24             |                |                | lea            | eda            | e, di          | vori                                                                                                    | i pi           | tr s            | 55:            | [es            | p + Øx         | (24)           | ]                                                |   |           |          |
| 004017F9                         | 8D1                     | 424            | 24             |                |                | lea            | eax            | e, di          | vori                                                                                                    | i pi           | tr s            | 55:            | [es            | p + Øx         | (24)           | ]                                                |   |           |          |
| 004017FD                         | 52                      |                |                |                |                |                | e e            | ix             |                                                                                                    |                |                 |                |                |                |                |                                                  |   |           |          |
| 004017FE                         | 50                      |                |                |                |                | pust           | i ea           | ax             |                                                                                                    |                |                 |                |                |                |                |                                                  |   |           |          |
| 004017FF                         | E8                      | ECF            | AFFI           | FF             |                | cal]           | Cı             | raci           | <me:< td=""><td>2.0(</td><td>940</td><td>12F (</td><td>5</td><td></td><td></td><td></td><td></td><td></td><td></td></me:<>                  | 2.0(           | 940             | 12F (          | 5              |                |                |                                                  |   |           |          |
| 堆板地 = 9918F57C                   |                         |                |                |                |                |                |                |                |                                                                                                    |                |                 |                |                |                |                |                                                  |   |           |          |
| ecx=0000                         | 900E                    |                |                |                |                |                |                |                |                                                                                                    |                |                 |                |                |                |                |                                                  |   |           |          |
|                                  |                         |                |                |                |                |                |                |                |                                                                                                    |                |                 |                |                |                |                |                                                  |   |           |          |
| thth                             | НЕХ ≹                   | 約据             |                |                |                |                |                |                |                                                                                                    |                |                 |                |                |                |                | ASCII                                            | * | 0018F570  | 00000001 |
| 0018F51C                         | 64 G1                   | 66             | ดด             | 48             | F6             | 18             | ពព             | 86             | ពព                                                                                                    | 3F             | 76              | 25             | DЦ             | 5R             | հհ             | ! <del>/H???u2</del> 試力                          |   | 0018F574  | 00000000 |
| 0018F52C                         | 50 F/                   | 18             | ดด             | <b>61</b>      |                | ดด             | ดด             | DR             | FD                                                                                                    | 18             | ดด              | 28             | FS             | 18             | ดด             | P?.f                                             |   | 0018F578  | 00000111 |
| 0018F53C                         |                         | 18             | ดด             | 4f:            | F7             | 18             | ดด             | Rń             | <br>Аб                                                                                                    | 44             | 76              | C.5            | 21             | 70             | 32             | 亜■_1?_녣Du?12                                     |   | 0018F57C  | 50824735 |
| 0018F54C                         | FF FF                   | FF             | FF             | A6             | ดด             | 3F             | 76             | FF             | 7F                                                                                                    | 10             | ñD              | 50             | F6             | 18             | ดด             | ?iiii??u?∎mP?.                                   |   | 0018F580  | 77858033 |
| 0018F55C                         | ด1 ดเ                   | า ดด           | ดด             | D8             | FD             | 18             | ดด             | E9             | 17                                                                                                    | 40             | ดด              | 48             | Fő             | 18             | ดด             | <i>∔</i> (牛■.?@_H?                               |   | 0018F584  | 7A45679A |
| 0018F56C                         | 8C F                    | 18             | 66             | 01             | 00             | 66             | 00             | 00             | 00                                                                                                    | 66             | 00              | 11             | 61             | 66             | 00             | æ∎,£                                             |   | 0018F588  | 47165C6D |
|                                  |                         |                |                |                |                |                |                |                |                                                                                                    |                | -               |                |                | 47             | 1.7            |                                                  |   | 0018F58C  | 10000700 |
| 0018F57C                         | 35 47                   | 82             | 5C             | 33             | 8C             | 85             | 77             | 9A             | 67                                                                                                    | 45             | 78              | 60             | 56             | 10             | 47             | 564学る目 W羅』 EZMNIG                                |   | 00101200  | 10000709 |
| 0018F57C<br>0018F58C             | 35 47<br>B9 B7          | 82 / 82        | 5C<br>1C       | 33<br>42       | 8C<br>1E       | 85<br>00       | 77<br>5B       | 9A<br>C9       | 67<br>A7_                                                                                                    | 45<br>F7_      | 7 A<br>ØB       | ου<br>84       | 50<br>8E       | 10<br>3D       | 47<br>ØE       | 5G1空3具W雒(EZM\■G<br>狗?B■.「骚?品 =■                  |   | 0018F590  | 5B001E42 |
| 0018F57C<br>0018F58C<br>0018F59C | 35 47<br>B9 B7<br>B9 B7 | 82<br>DD<br>DD | 5C<br>1C<br>1C | 33<br>42<br>42 | 8C<br>1E<br>1E | 85<br>00<br>00 | 77<br>5B<br>5B | 9A<br>C9<br>C9 | 67<br>A7<br>A7                                                                                                    | 45<br>F7<br>F7 | 7 A<br>0B<br>0B | ου<br>84<br>84 | 50<br>8E<br>8E | 10<br>3D<br>3D | 47<br>0E<br>0E | 56位3頁₩₩AEZm\#G<br>狗?B■.[骚?剮=■<br>狗?B■.[骚?剮₩★★:// |   | 0018F590  | 58001E42 |

6. 当执行sub4012f0时,发现18F58C的内容发生了变化,应该是对MD5(用户名)进行了处理。

| 004017FD  | 52                | push edx                                                                          |
|-----------|-------------------|-----------------------------------------------------------------------------------|
| 004017FE  | 50                | push eax                                                                          |
| 004017FF  | E8 ECFAFFFF       | call CrackMe2.004012F0                                                            |
| 00401804  | 83C4 10           | add esp,0x10                                                                      |
| 00401807  | B9 0400000        | mov ecx,0x4                                                                       |
| 0040180C  | 8D7C24 1C         | <pre>lea edi,dword ptr ss:[esp+0x1C]</pre>                                        |
| 00401810  | 8D7424 2C         | <pre>lea esi,dword ptr ss:[esp+0x2C]</pre>                                        |
| 00401814  | 33D2              | xor edx,edx                                                                       |
| 00401816  | F3:A7             | <pre>repe cmps dword ptr es:[edi],dword ptr ds:[</pre>                            |
| 004012F0= | -CrackMe2.004012F | 0                                                                                 |
|           |                   |                                                                                   |
|           |                   |                                                                                   |
|           |                   | [                                                                                 |
| 地址        | HEX               | ASCII                                                                             |
| 0018F51C  | 04 01 00 00 48 F  | `6 18 00 A6 00 3F 76 25 D4 5B 44  \左H?.??v%款                                      |
| 0018F52C  | 50 F6 18 00 50 F  | 6 18 00 01 00 00 00 64 F7 18 00 P?.P?.£d?                                         |
| 0018F53C  | D8 FD 18 00 04 0  | 10 00 00 50 F6 18 00 01 00 00 00 供■. ¦P?. <i>土</i>                                |
| 0018F54C  | 64 F7 18 00 D8 F  | D 18 00 EC 41 40 00 14 ED 70 33 d?.佚∎.霢@.∎                                        |
| 0018F55C  | 04 18 40 00 AC 1  | 9 30 16 8C F5 18 00 7C F5 18 00 📲 0.?0 2 1.                                       |
| 0018F56C  | 00 00 00 00 01 0  | 10 00 00 00 00 00 00 11 01 00 00£                                                 |
| 0018F57C  | 35 47 82 5C 33 8  | C 85 77 9A 67 45 7A 6D 5C 16 47 5G俓3直w歡Ezi                                        |
| 0018F58C  | 87 FD 88 07 F7 4  | 9 94 3B F5 90 44 B4 56 94 67 E5 圐?鳙?魤D碫摄                                          |
| 0018F59C  | B9 B7 DD 1C 42 1  | E 00 5B C9 A7 F71tBB\$\$60 98 360 00 98 360 00 00 00 00 00 00 00 00 00 00 00 00 0 |
| 00405500  | 00 00 00 00 04 0  | o he 47 oo oo eo ee ee oo oo ´´ (#ea翻读                                            |

综上,程序大致的意思是把输入的注册信息进行了加密,加密的结果与MD5(用户名)相同即成功获得flag。 那么相反,把MD5(用户名)进行解密的内容就是flag

直接修改汇编指令,让sub4012f0重新执行一次,发现并不能解密出想要的内容,看了一下大佬们的WP, 说是用RC6的算法,(本人目前没有道行如何判断使用哪种算法...),大概调研了一下,不同于AES,RC6虽然是对称加密,但 他的加密和解密的算法不同,无法直接调用sub4012f0来解密。

| 304017F0 | E8 F8F9FFFF    | <b>Сапт</b> сраскиег.004011F0              |
|----------|----------------|--------------------------------------------|
| 004017F5 | 8D5424 24      | <pre>lea edx,dword ptr ss:[esp+0x24]</pre> |
| 304017F9 | 8D4424 24      | <pre>lea eax,dword ptr ss:[esp+0x24]</pre> |
| 304017FD | 52             | push edx                                   |
| 304017FE | 50             | push eax                                   |
| 304017FF | E8 ECFAFFFF    | call CrackMe2.004012F0                     |
| 30401804 | 83C4 <b>88</b> | add esp,0x8                                |
| 30401807 | ^ EB EC        | jmp short CrackMe2.004017F5                |
| 30401809 | 90             | пор                                        |
| 3040180A | 90             | nop                                        |
| 3040180B | 90             | nop                                        |
| 3040180C | 8D7C24 1C      | <pre>lea edi,dword ptr ss:[esp+0x1C]</pre> |
| 01-01-01 | 007696 90      | 100 oci dword ptr cc: $10cp+8y201$         |

于是找工具进行解密...

| 密钥(K): | 3547825C338C85779A67457A6D5C1647 | 类型: | RC6 | • |
|--------|----------------------------------|-----|-----|---|
| 明文(M): | F6ADDD6C46EBB644BDA265366E8CA675 |     |     | * |
| 密文(C): | B9B7DD1C421E005BC9A7F70B848E3D0E |     |     | * |
|        |                                  |     |     |   |

收工, 哎, , 不是很完美。

| 此处无声 分值:50<br>来源:西普学院 难度:难 参与人数:4871人<br> | 回答<br>少侠 , 你太<br><u>公告天下</u> | <b>正确</b><br>棒了!!!<br>默默牛× |
|-------------------------------------------|------------------------------|----------------------------|
| F6ADDD6C46EBB644BDA265366E8CA675          |                              |                            |
|                                           | https://blog                 | .csdn.net/zoleo8088        |